# 配置双核多因素身份验证以与UCS Manager配合 使用

### 目录

简介 <u>先决条件</u> 要求 使用的组件 背景信息 配置 LDAP集成 UCS 管理器 Duo认证代理 Radius集成 UCS 管理器 双核身份验证代理 安装和配置双核身份验证代理的最佳实践 验证 故障排除 相关信息

## 简介

本文档介绍使用UCS Manager实施思科双核多因素身份验证(MFA)的配置和最佳实践。

## 先决条件

要求

Cisco 建议您了解以下主题:

- UCS 管理器
- 思科双核

### 使用的组件

本文档不限于特定的软件和硬件版本。

本文档中的信息都是基于特定实验室环境中的设备编写的。本文档中使用的所有设备最初均采用原 始(默认)配置。如果您的网络处于活动状态,请确保您了解所有命令的潜在影响。

## 背景信息

Cisco UCS Manager对远程用户登录使用双因素身份验证。双因素身份验证登录要求在密码字段中 输入用户名、令牌和密码组合。

当您使用远程身份验证拨入用户服务(RADIUS)或终端访问控制器访问控制系统+(TACACS+)提供程序组(具有针对这些域的双因素身份验证的指定身份验证域)时,支持双因素身份验证。双因素身份验证不支持网际网络性能监控器(IPM),当身份验证领域设置为轻量级目录访问协议时不支持 (LDAP)、本地或无。

在Duo实施中,多重身份验证通过Duo身份验证代理执行,该本地软件服务通过RADIUS或LDAP接 收来自本地设备和应用的身份验证请求,或者针对LDAP目录或RADIUS身份验证服务器执行主身份 验证,然后联系Duo以执行辅助身份验证。一旦用户批准双因素请求,Duo代理将返回访问批准给 请求身份验证的设备或应用。

#### 配置

此配置涵盖通过LDAP和Radius使用UCS Manager成功实施Duo的要求。

**注意:**有关基本双核身份验证代理配置,请检查双核代理指南:双核代理文档

#### LDAP集成

#### UCS 管理器

导航至UCS Manager > Admin Section > User Management > LDAP并启用LDAP提供程序SSL,这 意味着与LDAP数据库的通信需要加密。LDAP使用STARTTLS。这允许使用端口389进行加密通信 。Cisco UCS在端口636上为SSL协商传输层安全(TLS)会话,但初始连接在端口389上开始未加密 。

Bind DN: Full DN path, it must be the same DN that is entered in the Duo Authentication Proxy
for exempt\_ou\_1= below
Base DN: Specify DN path
Port: 389 or whatever your preference is for STARTTLS traffic.
Timeout: 60 seconds
Vendor: MS AD

**注意:**STARTTLS在标准LDAP端口上运行,因此与LDAPS不同,STARTTLS集成使用Duo身 份验证代理**上的**port= **field not ssl\_port=** 字段。

#### Duo认证代理

[ldap\_server\_auto]
ikey=
skey\_protected= ==
api\_host=api.XXXXX.duosecurity.com
client=ad\_client1
failmode=secure
port=389 or the port of your LDAP or STARTTLS traffic.
ssl\_port=636 or the port of your LDAPS traffic.

allow\_unlimited\_binds=true
exempt\_primary\_bind=false
ssl\_key\_path=YOURPRIVATE.key
ssl\_cert\_path=YOURCERT.pem
exempt\_primary\_bind=false
exempt\_ou\_1=full DN path

#### Radius集成

#### UCS 管理器

#### 导航至UCS Manager > Admin > User Management > Radius, 然后单击Radius Providers:

Key and Authorization Port: Must match the Radius/ Authentication Proxy configuration.
Timeout: 60 seconds
Retries: 3

#### 双核身份验证代理

#### 安装和配置双核身份验证代理的最佳实践

在防火墙内部网络中部署身份验证代理,该网络具有以下特点:

- 允许从身份验证代理到TCP/443上常规Internet的出站通信。如果需要进一步限制,请参阅 Duo的IP范围列表到允许的列表。
- Duo身份验证代理也可以配置为通过支持CONNECT协议的先前配置的Web代理访问Duo的服务。
- •可以连接到适当的IDP,通常通过TCP/636、TCP/389或UDP/1812
- 允许与相应RADIUS、LDAP或LDAPS端口上的代理通信。这些规则允许设备/应用根据代理对 用户进行身份验证。
- •如果环境中存在任何SSL检测设备,请禁用/允许对身份验证代理IP的SSL检测。
- 配置每个[radius\_server\_METHOD(X)]和[ldap\_server\_auto(X)]节以侦听唯一端口。 详细了解如何使用双核身份验证代理为多应用双核站点双核代理上的<u>多个应用程序供电。</u>
- •为每台设备使用唯一的RADIUS密钥和密码。
- 在代理配置文件中使用受保护/加密的密码。
- •虽然身份验证代理可以与其他服务共存于多用途服务器上,但建议使用专用服务器。

- •确保身份验证代理指向可靠的NTP服务器,以确保日期和时间准确。
- •在升级身份验证代理之前,请始终创建配置文件的备份副本。
- 对于基于Windows的身份验证代理服务器,请配置Duo安全身份验证代理服务以在电源或网络 故障时包括一些恢复选项:

步骤1.在您的服**务器**上的"服务"中,右键单击**Duo Security Authentication Proxy Service,**然后 单击"首选**项"。** 

步骤2.单击Recovery,然后配置选项以在发生故障后重新启动服务。

 对于基于Linux的身份验证代理服务器,请单击yes,看到安装时显示的提示,提示是否要创建 初始脚本。然后,在启动身份验证代理时,使用诸如sudo service douathproxy start之类的命令 ,该命令对于init脚本的命令可能会因您所在的系统而异。

### 验证

当前没有可用于此配置的验证过程。

### 故障排除

当前没有可用于此配置的特定故障排除信息。

### 相关信息

• <u>技术支持和文档 - Cisco Systems</u>